# **MX-RESULTS.COM**

Manual

Jonas Gustafsson, Älvbygdens MK jonas@enebacken.com 0735 – 12 67 47

| Manual                                                           | 1  |
|------------------------------------------------------------------|----|
| Inledning                                                        | 3  |
| Hitta till mx-results                                            | 4  |
| Att skapa en användare på mx-results och göra rätt val           | 5  |
| Lagledare                                                        | 5  |
| Förare                                                           | 6  |
| Tidtagningspersonal                                              | 7  |
| Att logga in                                                     | 8  |
| Att anmäla sitt lag                                              | 9  |
| Att hämta hem en startlista                                      | 11 |
| Att lägga upp resultat (fil/länk) och uppdatera totalen (tabell) | 12 |
| Lägg in resultat                                                 | 13 |
| Uppdatera totalsammanställning/tabell                            | 14 |

## Inledning

I manualen har jag försökt beskriva kortfattat och enkelt (?) med bilder hur alla tänkbara scenarion skall gå till på mx-results.com. Vänligen läs igenom noga innan ni ger upp. Ger ni upp är det dock bara att höra av sig till mig.

Mvh Jonas

#### Hitta till mx-results

1 – Gå till <u>www.mx-results.com</u>

OBS! Ibland dyker följande meddelande upp:

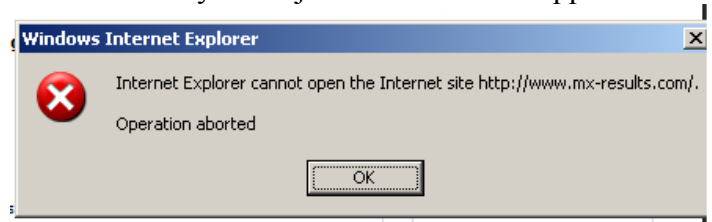

Klicka då på "OK", tryck sedan på knappen "F5" på tangentbordet för att ladda om sidan. Det är en bug som förhoppningsvis försvinner en vacker dag.

#### Att skapa en användare på mx-results och göra rätt val

Detta avsnitt är en kopia från mx-results, finns också på <u>http://www.mx-results.com/News/NewsPost.aspx?newsPostId=11</u>

Lagledare (personen som anmäler förarna), förare (som har föraruppgifterna) och serie-administratörer (som lägger upp tävlingarna och lagen etc) måste registrera ett konto, det görs genom att trycka på 'Bli medlem' under 'Logga in'-rutan till höger.

| - and a state of the | Bli medlem                               |           |               |    | Ð |
|----------------------|------------------------------------------|-----------|---------------|----|---|
| Logga in             | Personlig infor                          | mation    |               |    |   |
| Invändarnamn:        | Förnamn                                  |           |               |    |   |
|                      | Efternamn                                |           |               |    |   |
| ösenardı             | Land                                     | Sverige   | - <del></del> |    |   |
|                      | Född                                     | 2008 -    | 01            | 01 |   |
| lomt lösenord?       | Användaruppg<br>Användarnamn<br>Lösenord | ifter     |               |    |   |
|                      | Email                                    |           |               |    |   |
|                      |                                          | Skapa kon | to            |    |   |

#### Lagledare

Välj nej på förarfrågan

Uppmaningar

🦻 Är du förare? Ja | Nej

och ja på frågan om du är klubbaktiv

Uppmaningar Ār du

🚜 Ar du klubbaktiv? Ja | Nej

därefter väljer ni klubb och uppgift som lagledare:

#### Är du klubbaktiv?

För att skapa konto fyll i informationen nedan.

| Lagledare                     | <ul> <li>Förslag på uppgifter</li> </ul> |
|-------------------------------|------------------------------------------|
| Distrikt:                     |                                          |
| Södra 🔻                       |                                          |
| Klubb:                        |                                          |
| VRIGSTAD MK                   | -                                        |
| Visa uppgifterna i din profil | 2                                        |

#### Förare

Registrera en användare och svara ja på förfrågan

Uppmaningar

fyll därefter i alla dina uppgifter

#### Vill du utöka ditt konto till förarkonto?

Fyll i informationen nedan. Som förarkonto får du tillgång till träningsdagbok, kunna ladda upp dina sponsorlogos, gästbok mm.

| Svemo licens I | D                |          | Visa förareuppgifterna i din profil?            |
|----------------|------------------|----------|-------------------------------------------------|
| Distrikt       |                  |          | Fabrikat                                        |
| Hela Sverige   | . · •            |          | Kawasaki 💌                                      |
| КІцЬЬ          |                  |          |                                                 |
| VRIGSTAD MK    | ×.               | -        |                                                 |
| Team           |                  |          | Svemo registrerade team (Uppdaterad: mars 2008) |
| Team DH Web    | Design           | <<       | Avesta Park 👻                                   |
| Transpondernu  | ımmer:           |          |                                                 |
| 1232322        | Har du ingen tra | nsponder | ? Köp                                           |
| Skapa          |                  |          |                                                 |

#### Serie-administratör

Registrera en användare (KLUBBAKTIV OBS, gör som lagledarna ovan t ex) och ansök på inställningsidan för att bli serie-administratör.

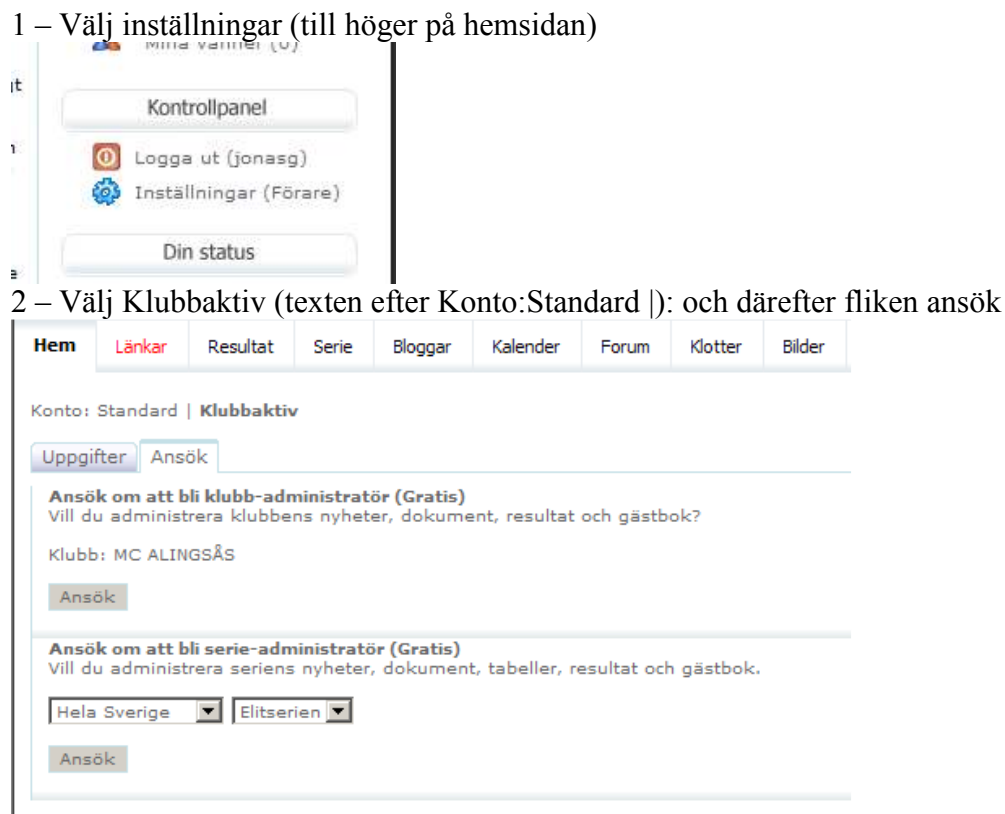

3 - Maila jonas@enebacken.com om detta, ge mig användarnamn också

#### Tidtagningspersonal

Gör precis som lagledarna men skall du hålla i flera tävlingar får du "byta klubb" för den tävlingen som du vill hämta hem startlistan för:

Du kommer till bilden nedan genom att trycka på inställningar och sedan klubbaktiv (texten efter Konto:Standard |):

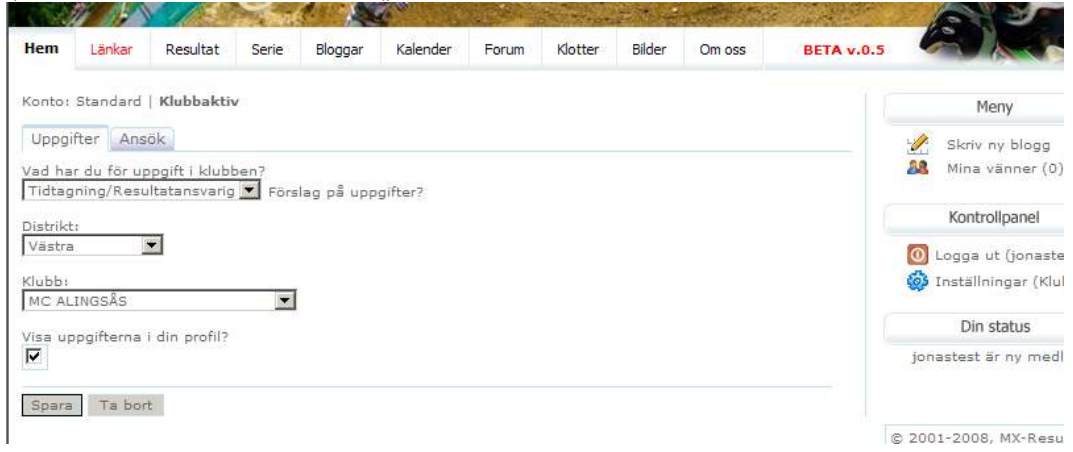

# Att logga in

| Användare onlin   | e: 53 |
|-------------------|-------|
| Logga in          |       |
| Användarnamn:     |       |
| ditt användarnamn |       |
| Lösenord:         |       |
|                   |       |

Logga in | Bli medlem... Glömt lösenord?

Senaste resultaten

### Att anmäla sitt lag

1 – Logga in enligt ovan

2 – Välj fliken Serie och välj rätt serie i listan som då kommer fram:

|       | 11 11       |               | - Sector | 1.      |          | Siles of |         | 2.00   | and the second |    |
|-------|-------------|---------------|----------|---------|----------|----------|---------|--------|----------------|----|
| Hem   | Länkar      | Resultat      | Serie    | Bloggar | Kalender | Forum    | Klotter | Bilder | Om oss         | BI |
| ALth  | n nariar    | Calconier     |          |         |          |          |         |        |                |    |
| AKU   | a sener     | SOK SERIEI    | 1        |         |          |          |         |        |                |    |
| År:   | 2009        |               |          |         |          |          |         |        |                |    |
| Flite | erien       |               |          |         |          |          |         |        |                |    |
| Divi  | sion 1 - Sc | idra          |          |         |          |          |         |        |                |    |
| Divi  | sion 2 - Sé | idra          |          |         |          |          |         |        |                |    |
| Divi  | sion 3 - Sà | idra          |          |         |          |          |         |        |                |    |
| Divi  | sion 4 - Sé | idra          |          |         |          |          |         |        |                |    |
| Divi  | sion 5 - Sé | idra          |          |         |          |          |         |        |                |    |
| Divi  | sion 1 - Và | istra         |          |         |          |          |         |        |                |    |
| Divi  | sion 1 (Re  | serv) - Västr | a        |         |          |          |         |        |                |    |
| Divi  | sion 2 Nor  | ra - Västra   |          |         |          |          |         |        |                |    |
| Divi  | sion 2 Nori | ra (Reserv) - | Västra   |         |          |          |         |        |                |    |
| Divi  | sion 2 Söd  | ra - Västra   |          |         |          |          |         |        |                |    |
| Divi  | sion 2 Söd  | ra (Reserv) - | - Västra |         |          |          |         |        |                |    |

3 – Välj sedan fliken "Tävlingar" och för den aktuella tävlingen väljer man sedan "Anmäl lag"

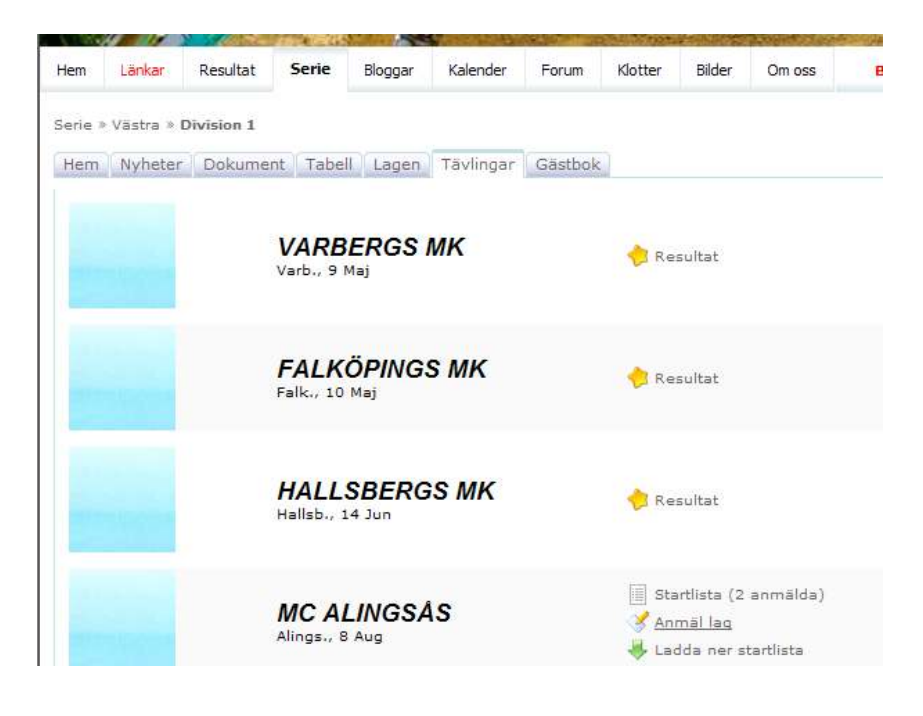

4 – Nu återstår bara att anmäla förarna. Först väljer man rätt förare i listan, sedan ger man denne ett startnummer (obs vi har fasta startnummer i serien i år). Därefter trycker man bara på knappen "Lägg till förare"

Vill man ta bort en förare, t ex Jonatan Dahlgren i bilden nedan, klickar man bara på det röda krysset till vänster om hans startnummer. Enklare kan det knappast bli!

| Hem Länkar Resultat                    | Serie Blo       | ggar Kale   | ender    | Forum  | Klotter | Bilder   | Om oss     | BETA v.0.5 |
|----------------------------------------|-----------------|-------------|----------|--------|---------|----------|------------|------------|
| Serie » Västra » Division 1 »          | Anmäl lag till: | Alings. (MC | ALINGS   | Ås)    |         |          |            |            |
| Föraren är anmäld.                     |                 |             |          |        |         |          |            |            |
| MC ALINGSÅS's lag                      |                 |             |          |        |         |          |            |            |
| Välj förare<br>Hampus Dahlgren (1988-0 | 9-15) 💌         |             |          |        |         |          |            |            |
| Startnummer<br>998                     |                 |             |          |        |         |          |            |            |
| Lägg till förare                       |                 |             |          |        |         |          |            |            |
| # Namn                                 | Klubb           | Team        |          |        |         | Fabrikat | Transponde | ernummer   |
| 🗙 999 Jonatan dahlgren                 | MC ALINGSÅS     | HONDA RA    | ACING TE | AM SWE | DEN     | Honda    | 933229     |            |
| Alla anmälda förare                    |                 |             |          |        |         |          |            |            |
| # Namn                                 | Klubb           |             | Team     |        |         |          | F          | abrikat    |
| 7 Jussi Henttonen                      | FALKÖPING       | S MK        |          |        |         |          | ٢          | amaha      |
| 8 Kalle Nilsson                        | FALKÖPING       | S MK        |          |        |         |          | ĸ          | lawasaki   |
| 999 Jonatan dahlgren                   | MC ALINGS       | Ås          | HONDA    | RACING | TEAM S  | WEDEN    | ŀ          | londa      |

#### Att hämta hem en startlista

Ofta är det samma person som kör tidtagningen för flera klubbar. Denna måste då byta klubb tillfälligt för att få hem startlistan. Se hur man gör i avsnittet "tidtagninspersonal" under avsnittet "Att skapa en användare på mx-results och göra rätt val".

1 - Därefter väljer man fliken Serie och rätt division (obs två divisioner för varje tävling, en representation och en reserv).

| lem    | Länkar     | Resultat      | Serie   | Bloggar | Kalender | Forum | Klotter | Bilder | Om oss | В |
|--------|------------|---------------|---------|---------|----------|-------|---------|--------|--------|---|
| Aktiv  | a serier   | Sök serier    |         |         |          |       |         |        |        |   |
| År: 2  | 009        |               |         |         |          |       |         |        |        |   |
| Elitse | rien       |               |         |         |          |       |         |        |        |   |
| Divis  | ion 1 - Sé | idra          |         |         |          |       |         |        |        |   |
| Divis  | ion 2 - Sé | ódra          |         |         |          |       |         |        |        |   |
| Divis  | ion 3 - Sé | idra          |         |         |          |       |         |        |        |   |
| Divis  | ion 4 - Sé | ódra          |         |         |          |       |         |        |        |   |
| Divis  | ion 5 - Sé | idra          |         |         |          |       |         |        |        |   |
| Divis  | ion 1 - Vá | istra         |         |         |          |       |         |        |        |   |
| Divis  | ion 1 (Re  | serv) - Västr | а       |         |          |       |         |        |        |   |
| Divis  | ion 2 Nor  | ra - Västra   |         |         |          |       |         |        |        |   |
| Divis  | ion 2 Nor  | ra (Reserv) - | Västra  |         |          |       |         |        |        |   |
| Divis  | ion 2 Söd  | ra - Västra   |         |         |          |       |         |        |        |   |
| Divis  | ion 2 Söd  | (Parani)      | 1/meter |         |          |       |         |        |        |   |

2 – Tryck på länken "Ladda ner startlista". Denna kan du öppna i t ex excel.

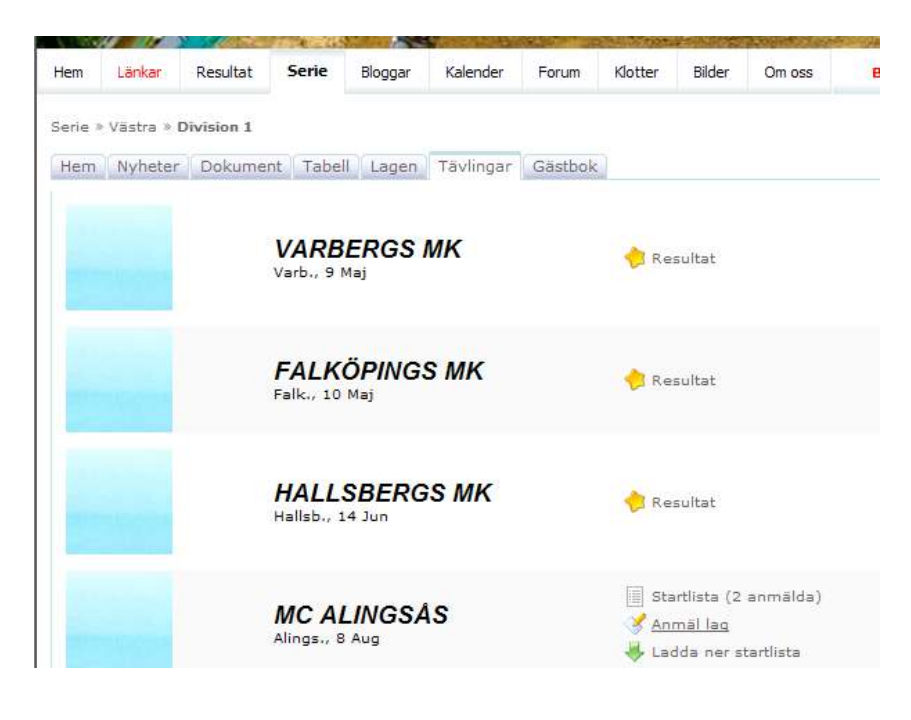

#### Att lägga upp resultat (fil/länk) och uppdatera totalen (tabell)

1 – Logga in enligt ovan

2 - Välj fliken "Serie" under hemsidans logga, i listan så väljer du sedan den aktuella divisionen, obs att södra också finns med så välj rätt distrikt. Reserven är sin egen division så man lägger in deras resultat där.

| lem   | Länkar      | Resultat       | Serie  | Bloggar | Kalender | Forum | Klotter | Bilder | Om oss | в |
|-------|-------------|----------------|--------|---------|----------|-------|---------|--------|--------|---|
|       |             |                |        |         |          |       |         |        |        |   |
| Aktiv | a serier    | Sok serier     |        |         |          |       |         |        |        |   |
| 8     | 000         |                |        |         |          |       |         |        |        |   |
| nri i | 2005        |                |        |         |          |       |         |        |        |   |
| Elits | erien       |                |        |         |          |       |         |        |        |   |
| Divis | sion 1 - Sö | dra            |        |         |          |       |         |        |        |   |
| Divis | sion 2 - Sö | dra            |        |         |          |       |         |        |        |   |
| Divis | sion 3 - Sö | dra            |        |         |          |       |         |        |        |   |
| Divis | sion 4 - Sö | dra            |        |         |          |       |         |        |        |   |
| Divis | sion 5 - Sö | dra            |        |         |          |       |         |        |        |   |
| Divis | sion 1 - Va | stra           |        |         |          |       |         |        |        |   |
| DIVIS | sion 1 (Res | serv) - Vastri | a      |         |          |       |         |        |        |   |
| Divis | sion 2 Norr | a - vastra     | Västen |         |          |       |         |        |        |   |
| Divis | ion 2 Norr  | a (neserv) -   | vastra |         |          |       |         |        |        |   |
| LIVIS | 1011 2 3001 | a vasua        |        |         |          |       |         |        |        |   |

3 – Välj fliken administration och därefter fliken tävlingar som kommer upp efter att man valt administration (!)

| Hem            | Länkar         | Resultat   | Serie   | Bloggar       | Kalender  | Forum   | Klotter      | Bilder    | Om oss      | BETA v.0.5 |
|----------------|----------------|------------|---------|---------------|-----------|---------|--------------|-----------|-------------|------------|
| Serie >        | > Västra » I   | Division 1 |         |               |           |         |              |           |             |            |
| Hem            | Nyheter        | Dokume     | nt Tabe | ll Lagen      | Tävlingar | Gästbol | c Adminis    | stration  |             |            |
| Profil         | Nyhter         | Dokumer    | t Tabel | Lagen         | Tävlingar |         |              |           |             |            |
| Tä             | vling          | jar        |         |               |           |         |              |           |             |            |
| Klubb<br>ALE T | RIALKLUBE      | 3          | •       |               |           |         |              |           |             | (          |
| Namn           |                | Ex. Del    | t. 1    |               |           |         |              |           |             |            |
| Startda        | atum           | Slutdat    | tum     |               |           |         |              |           |             |            |
| Läg            | gg till tävlir | ng         |         |               |           |         |              |           |             |            |
|                | Namn           |            | к       | lubb          | [         | Datum   | Verktyg      |           |             |            |
| x 🍉            | Varb.          |            | V       | ARBERGS M     | IK S      | Э Мај   | Ändra resu   | ltat Ta b | ort tabell  |            |
| x 🍉            | Falk.          |            | FA      | FALKÖPINGS MK |           | 10 Maj  | Ändra resu   | ltat Ta b | ort tabell  |            |
| x 🍉            | ♦ Hallsb.      |            | H       | HALLSBERGS MK |           | 14 Jun  | Ändra resu   | ltat Lägg | till tabell |            |
| x 🍉            | Alings.        |            | м       | C ALINGSÅ     | s s       | 3 Aug   | Lägg till ta | bell Skap | oa resultat |            |
| x 🍉            | Delt. 5        |            | K       | LS MK MC      | 9         | 9 Aug   | Lägg till ta | bell Skap | oa resultat |            |

4 – För respektive tävling kan man nu välja att lägga till tabell och skapa resultat. Har man redan gjort det så finns valen ändra resultat och ta bort tabell (om något har gått snett orderntligt).

Först visar jag hur man lägger in reultat (avsnitt "Lägg in resultet") Sedan visar jag hur man uppdaterar/lägger till tabell dvs fixar totalsammanställningen (avsnitt "Uppdatera totalsammanställning/tabell")

#### Lägg in resultat

Jag väljer att ändra resultat för hallsbergs tävling, klickar då på ändra resultat (bilden ovan), det ser samma ut som när man väljer skapa resultat.

1 - Här fyller man först i ett namn på heatet (längst ner) och sedan trycker man på knappen lägg till.

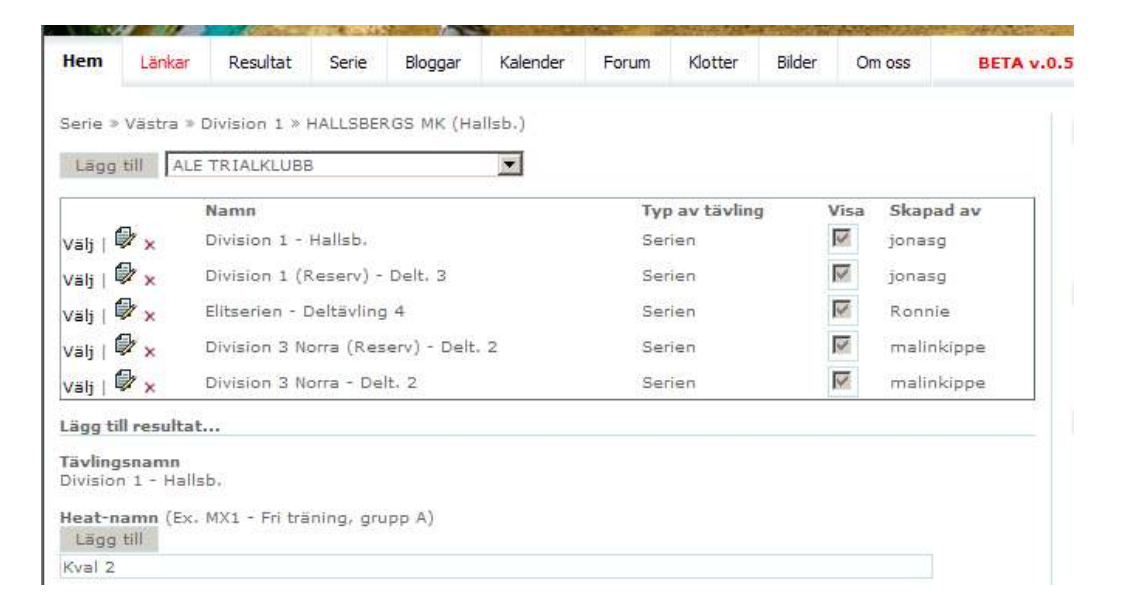

Nu är Kval 2 valt eftersom vi skapade den precis, hade vi velat lägga in ett resultat för kval 1 nedan så hade vi tryckt på länken "Välj" till vänster om "Kval 1" i listan med "Kval 1" och "Kval 2".

2 - Skall man lägga in en länk skriver man bara in adressen ( tex

<u>http://www.mylaps.com/results/showevent.jsp?id=428358</u>) i fältet under "Länk" och trycker på knappen "Lägg till".

Skall man lägga in en pdf-fil, tex kvalheatets resultatlista så väljer man först "browse", sedan väljer man filen på sin dator (dialogruta kommer upp) och sedan "Lägg till"

| Lägg till resultat                                      |                 |
|---------------------------------------------------------|-----------------|
| Tävlingsnamn<br>Division 1 - Hallsb.                    |                 |
| Heat-namn (Ex. MX1 - Fri träning, grupp A)<br>Lägg till |                 |
| 📌 Välj   🗙 🍉 Kval 1                                     | Antal länkar: 1 |
| 📌 Välj   🗙 🍉 Kval 2                                     | Antal länkar: 0 |
| Heat-namn<br>Kval 2                                     |                 |
| Typ av resultat                                         |                 |
| Länk                                                    |                 |
| eller Fil Browse                                        |                 |
| Lägg till                                               |                 |

### Uppdatera totalsammanställning/tabell

| 1 – | Väli | Lägg till | tabell on | ingen | tabell | finns. | Annars | gå | direkt till | punkt 2. |
|-----|------|-----------|-----------|-------|--------|--------|--------|----|-------------|----------|
|     |      |           |           | 8     |        |        |        | 0  |             |          |

| Hem                                  | Länkar                           | Resultat  | Serie       | Bloggar   | Kalender  | Forum                         | Klotter      | Bilder      | Om oss     | BETA v.0.5 |
|--------------------------------------|----------------------------------|-----------|-------------|-----------|-----------|-------------------------------|--------------|-------------|------------|------------|
| Serie » \                            | Västra » Di                      | ivision 1 |             |           |           |                               |              |             |            |            |
| Hem                                  | Nyheter                          | Dokume    | nt Tabel    | l Lagen   | Tävlingar | Gästbo                        | k Admini     | stration    |            |            |
| Profil                               | Nyhter                           | Dokumen   | t Tabell    | Lagen     | Tävlingar |                               |              |             |            |            |
| Klubb<br>ALE TRI<br>Namn<br>Startdat | IALKLUBB<br>um<br>3 till tävling | Ex. Del   | t. 1<br>tum |           |           |                               |              |             |            |            |
| Na                                   | amn                              |           | ĸ           | ubb       | I         | Datum                         | Verktyg      |             |            |            |
| x 🄌 🔽                                | arb.                             |           | VA          | ARBERGS M | IK S      | 9 Maj                         | Ändra resu   | iltat Ta bo | ort tabell |            |
| x 🍉 Fa                               | alk.                             |           | FA          | LKÖPINGS  | MK        | 10 Maj Ändra resultat Ta bort |              |             | ort tabell |            |
| х 🍉 н                                | allsb.                           |           | HA          | ALLSBERGS | мк        | 14 Jun                        | Ändra resu   | till tabell |            |            |
| x 🍉 🗚                                | lings.                           |           | M           | C ALINGSÅ | s i       | 8 Aug                         | Lägg till ta | a resultat  |            |            |
| x 🍉 🛛                                | elt. 5                           |           | KI          | LS MK MC  |           | 9 Aug                         | Lägg till ta | bell Skap   | a resultat |            |

#### 2 – Välj administration, därefter tabell för rätt serie.

| Hem                                           | Länkar                      | Resultat | Serie        | ie Bloggar |     | Kalender       | lender Forum |      | ı            | Klotter | Bilde  | r      | Om oss |      | вета |    |
|-----------------------------------------------|-----------------------------|----------|--------------|------------|-----|----------------|--------------|------|--------------|---------|--------|--------|--------|------|------|----|
| Serie                                         | Serie » Västra » Division 1 |          |              |            |     |                |              |      |              |         |        |        |        |      |      |    |
| Hem Nyheter Dokument                          |                             | nt Ta    | Tabell Lagen |            | jen | Tävlingar Gäst |              | ästb | ok Administr |         | tratio | ration |        |      |      |    |
| Profil Nyhter Dokument Tabell Lagen Tävlingar |                             |          |              |            |     |                |              |      |              |         |        |        |        |      |      |    |
| Pos.                                          | Pos. Klubb                  |          |              | Varb.      |     |                | Falk.        |      |              | Hallsb. |        |        |        | T-FP | т-кр |    |
| 1                                             | KILS MK M                   | С        | FP:          | 328        | KP: | 7              | FP:          | 278  | KP:          | 4       | FP     | : 0    | KP:    | 0    | 606  | 11 |
| 2                                             | ÄLVBYGDE                    | NS MK    | FP:          | 293        | KP: | 6              | FP:          | 285  | KP:          | 5       | FP     | : 0    | KP:    | 0    | 578  | 11 |
| 3                                             | FALKÖPING                   | S MK     | FP:          | 164        | KP: | 2              | FP:          | 292  | KP:          | 6       | FP     | : 0    | KP:    | 0    | 456  | 8  |
| 4                                             | TIBRO MK                    |          | FP:          | 93         | KP: | 1              | FP:          | 308  | KP:          | 7       | FP     | : 0    | KP:    | 0    | 401  | 8  |
| 5                                             | HALLSBERG                   | GS MK    | FP:          | 281        | KP: | 5              | FP:          | 208  | KP:          | 2       | FP     | : 0    | KP:    | 0    | 489  | 7  |
| 6                                             | MC ALINGS                   | ÂS       | FP:          | 229        | KP: | 3              | FP:          | 269  | KP:          | 3       | FP     | : 0    | KP:    | 0    | 498  | 6  |
| 7                                             | VARBERGS                    | мк       | FP:          | 256        | KP: | 4              | FP:          | 169  | KP:          | 1       | FP     | : 0    | KP:    | 0    | 425  | 5  |
| Uppdatera                                     |                             |          |              |            |     |                |              |      |              |         |        |        |        |      |      |    |

3 – Nu är det bara att fylla i FP (förarpoäng) och KP (klubbpoäng) för de tävlingar man önskar ändra/fylla i. När man är klar MÅSTE MAN TRYCKA PÅ KNAPPEN
 "UPPDATERA". Då sorteras tabellen om.